## 01. WEB画面が表示できない

**UPS**に対し、ブラウザによりネットワーク経由でアクセスすると、WEBページを表示できないバー ジョンがあります。

表示可能なバージョンは下表のようになりますが、表示できないバージョンについては、下記 URLより、表示可能なバージョンのブラウザをダウンロードして アクセスするようにしてください。

ftp://ftp.netscape.com/pub/communicator/japanese/

## 対応ブラウザのバージョン

| OS             | ブラウザ              | Version | 表示 |
|----------------|-------------------|---------|----|
|                |                   | 3.0     | 0  |
|                | Internet Explorer | 4.0     | 0  |
|                |                   | 5.0     | 0  |
|                |                   | 5.5 SP2 | 0  |
| Windows NT 4.0 |                   | 6.0     | 0  |
| Windows2000    |                   | 6.0 SP1 | ×  |
| WindowsXP      | Netscape          | 4.75    | 0  |
|                |                   | 6.0     | 0  |
|                |                   | 6.1     | ×  |
|                |                   | 6.2     | ×  |
|                |                   | 7.0     | ×  |
| Redhat 6.2J    | Netscape          | 4.72    | 0  |
| Redhat 7.2J    | Mozilla           | 0.9.2.1 | ×  |
| Redhat 8.0J    | Mozilla           | 1.0.1   | ×  |

対応ブラウザのバージョンは以下のようになります。

## ダウンロードに失敗する場合

現在、ご使用のブラウザがInternet Exploler(以下、IE)の場合、下記、エラーメッセージが表示され、ダウンロードできない場合があります。

その場合は、ブラウザの設定変更を行う必要があります。

| FTP フォルダ | 15- ×                                                                                                    |
|----------|----------------------------------------------------------------------------------------------------|
| 8        | FTP サーバーのフォルダを開こうとしてエラーが発生しました。このフォルダへのアクセス許可があるかどうかを確認してください。                                                                                                |
| -        | 詳範書:<br>200 Type set to A.<br>500 PORT argument must be 1025 or greater.<br>500 'LPRT 6,16,0,0,0,0,0,0,0,17,4,0,0,0,0,146,5,2,4,254': command not understood. |
|          | <u>(ОК</u> ]                                                                                                    |

このエラーが表示された場合は、IEの「ツール」メニューからインターネットオプションを選択し、 「詳細設定」タグをクリックしてください。

表示されるリスト項目の中の「ブラウズ」->「FTPサイト用のフォルダービューを使用する」のチェックを外してください。

| インターネット オブション                                                                                                    | × |  |  |  |
|----------------------------------------------------------------------------------------------------|---|--|--|--|
| 全般   セキュリティ   コンテンツ   接続   ブログラム   詳細設定                                                                                                    |   |  |  |  |
| 設定( <u>S</u> ):                                                                                                    |   |  |  |  |
| <ul> <li>ブラウザを閉じたとき、[Temporary Internet Files] フォルダを空にする</li> <li>グロファイル アシスタントを使用する</li> <li>暗号化されたページをディスクに保存しない</li> <li>ダビ行元証明書の取り消しを確認する</li> <li>保護付き/保護なしのサイト間を移動する場合に警告する</li> <li>ダビ行元証明書について警告する</li> <li>サガン</li> <li>TP サイト用のフォルダビューを使用する</li> <li>TP サイト用のフォルダビューを使用する</li> <li>HTTP エラー メッセージを簡易表示する</li> <li>Internet Explorer の更新について自動的に確認する</li> <li>URL を簡易表示する</li> <li>アドレス バーに [移動] ボタンを表示する</li> <li>インライン オートコンプリートを使用する</li> <li>ダ オン デマンドでのインストールを行う</li> <li>チョートカットを起動するためにウィンドウを再(使用する.</li> </ul> |   |  |  |  |
|                                                                                                    |   |  |  |  |
| OK キャンセル 適用(A)                                                                                                    |   |  |  |  |

「OK」をクリック後いったんIEを終了してから。再度起動して、問題のftpサイトを表示すると表示されるようになります。